# OSFM UST Portal

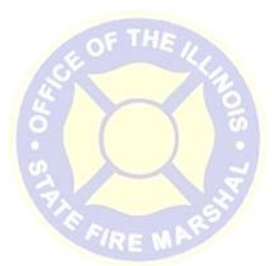

# **New Contractor License Instructions**

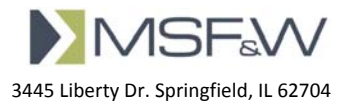

## Table of Contents

| 1 Co | ntractor Licensing Applications – New Contractor | 3  |
|------|--------------------------------------------------|----|
| 1.1  | Contractor Info:                                 | 3  |
| 1.2  | Modules:                                         | 7  |
| 1.3  | Branches:                                        |    |
| 1.4  | Employee List:                                   |    |
| 1.5  | Terms & Conditions:                              | 16 |
| 1.6  | Summary:                                         | 16 |
| Paym | nent:                                            |    |
| 1.7  | Application Results                              |    |
| 1.7  | 7.1 Returned for Corrections                     |    |
| 1.7  | 7.2 Approved                                     | 20 |

### **1** CONTRACTOR LICENSING APPLICATIONS – NEW CONTRACTOR

For a new contractor to apply for a Contractor License, they will need to go to the USTPortal. On the welcome page under Forms / Applications in the Online Applications section is Contractor Licensing Application.

1. Click on Contractor Licensing Applications link. A page will open giving you the option to 'Start a New Application' or 'Continue with Unsubmitted Application'.

| This site allows any corporation<br>lines underground storage tan<br>Fire Marshal. In order to use th<br>applicant submitting this applic<br>shared with anyone. If you do<br>Application to be mailed. | n, partnership or other business entity that installs, removes, upgrades, repairs, tests or<br>ks in Illinois to submit an online application to apply for a license from the Office of the State<br>le online application system, you must provide an email address associated with the<br>ation. This email address will only be used for communication purposes and will not be<br>not have an email address, you must submit the application by mail. Click <u>here</u> to access the                                                                                                    |
|----------------------------------------------------------------------------------------------------|----------------------------------------------------------------------------------------------------|
| Please save the Access Code,<br>appear at the top of the page                                                                                                    | it is required to re-open the application if you close the browser. (The access code will<br>and will be e-mailed after the contractor information is saved on the next page)                                                                                                    |
|                                                                                                    | Start a New Application                                                                                                    |
|                                                                                                    |                                                                                                    |
|                                                                                                    |                                                                                                    |
| You can search for an applicati<br>the Application ID that was pro                                                                                                    | on that you had previously started, not yet submitted, and continue working on it by entering<br>vided to you when you first started the application and your email address.                                                                                                    |
|                                                                                                    | the state of the state of the s |

Figure 1: Start or Continue a New Application

- 2. Click on 'Start a New Application' if nothing has been entered.
- 3. Click on 'Continue with Unsubmitted Application' to continue. Use the email address that was entered previously and the Access ID sent in the email.

#### 1.1 CONTRACTOR INFO:

1. The Contractor Info page opens. Enter values into all the fields. All fields that are required to have data entered are marked with a red asterisk.

| Contractor                    | info 🔪 1025  |                                 |                  |                                    |                 |                       |               |                       |    |
|-------------------------------|--------------|---------------------------------|------------------|------------------------------------|-----------------|-----------------------|---------------|-----------------------|----|
| lease update                  | any informat | ion as neces                    | sary.            |                                    | CONTACT INFO    | RMATION               |               |                       |    |
| • Last Name                   | /Company     | I'm A New                       | Contractor       |                                    | • First Name    |                       | Your          |                       |    |
| First Name                    |              |                                 |                  |                                    | + Last Name Co  |                       | Contact       | Iontact               |    |
|                               | Address      | 1234 Your                       | City St          |                                    | • Email Address |                       | YourEmail@a   | YourEmail@address.com |    |
| * City<br>* State<br>* County |              | Your City<br>IL  Vip Code 65555 |                  | Verify Email Contact Phone Numbers |                 | YourEmail@address.com |               |                       |    |
|                               |              |                                 |                  |                                    |                 | O Add                 |               | O Add                 |    |
|                               |              |                                 |                  | Type N                             | mber            | Ext                   |               |                       |    |
|                               |              | Sangamor                        | 1                |                                    | Mobile          | (555) 55              | 5-5555        |                       | 10 |
|                               | + FEIN       | 77-777777                       | 7                |                                    |                 |                       |               |                       |    |
| Contractor Pl                 | none Numbe   | rs                              |                  | O Add                              |                 |                       |               |                       |    |
| Туре                          | Ne           | mber                            | Ext              |                                    |                 |                       |               |                       |    |
| Work                          | (555) 55     | 5-5555                          | 222              | /8                                 |                 |                       |               |                       |    |
| Legend                        | -            |                                 |                  |                                    |                 | 2.02010               | -             | 17221                 |    |
| Required Fi                   | eld 🖉 - 1    | vill Edit Enisting              | ( <b>0</b> -will | Delete Emisting                    | × - will Remove | Existing              | OAdd - will A | dd New                |    |

Figure 2: Contractor/Contact Information Entry

- 2. Enter the name of your Company or a Last Name.
  - a. If a last name was entered, enter the First Name.
- 3. Enter an address in the first Address line.
  - a. A second address line is provided if needed.
- 4. Enter the city in City field.
- 5. Select the state from the State drop down list.
- 6. Enter the Zip Code.
- 7. Select the county from the County drop down list.
- 8. Enter the FEIN for this company.
- 9. To add the Contractor Phone Number, click on the Add button.

| Extension |  |
|-----------|--|

Figure 3: Create a Phone Number

10. Select the Phone Type.

| Select |  |
|--------|--|
| Fax    |  |
| Home   |  |
| Mobile |  |
| Pager  |  |
| Work   |  |

Figure 4: Phone Number Types

Note: You can add multiple phone numbers but only one of each Phone Type.

- 11. Enter the number and an extension if there is one.
- 12. Click on the Save button.

| Туре           | Number    | Ext |       |  |
|----------------|-----------|-----|-------|--|
| ontact Phone I | Numbers   |     | O Add |  |
| * Ver          | ify Email |     | -<br> |  |
| * Email        | Address   |     |       |  |
| * La           | st Name   |     |       |  |
| * Fir          | st Name   |     |       |  |
| on nor an on   | MATION    |     |       |  |

Figure 5: Contact Information Entry

Note: The Contact Information is the information OSFM will use as your primary contact source for your company.

- 13. Enter the contact's First Name and Last Name in the appropriate fields.
- 14. Enter the contact's Email Address.
- 15. Enter the same email address in the Verify Email field. This is to ensure that the email has been added correctly.
- 16. A phone number is also required for the contact. Select the Add button to add the Contact Phone Number(s).
- 17. Select the phone type from the dropdown selection. Again, only one phone of each type is allowed.
- 18. Enter the Phone number.
- 19. Enter an extension if needed.
- 20. Click on the Save button.

#### Edit / Delete:

|        |                |     | O Add |  |
|--------|----------------|-----|-------|--|
| Туре   | Number         | Ext |       |  |
| Mobile | (555) 555-5555 |     | 11    |  |

Figure 6: Edit/Delete Options

21. If you need to edit the phone number, click on the pencil icon , make your edits and click Save.
22. To delete a phone number, click on the trash can icon .

#### **Complete the Contractor Info window:**

| Back | Save and Continue |
|------|-------------------|
|------|-------------------|

Figure 7: Back/Save and Continue Buttons

- 23. When you have finished entering data, click on the Save and Continue button.
- 24. You may also go to a previous window by clicking on the Back button. You will be asked if you want to save changes before leaving the page.

| Contractor Info                       | Modules | Branches | Terms & Conditions | Summary | Payment | Confirmation |
|---------------------------------------|---------|----------|--------------------|---------|---------|--------------|
| · · · · · · · · · · · · · · · · · · · |         |          |                    |         |         |              |

Figure 8: Progress Bar

- 25. Notice the chevrons at the top changing colors as you complete each page of the application.
  - a. Blue is completed.
  - b. Green is currently working on.
  - c. Gray hasn't been worked on yet.
  - d. The Green and Blue chevrons may be clicked on to navigate in addition to the buttons at the bottom of each page.

#### 1.2 MODULES:

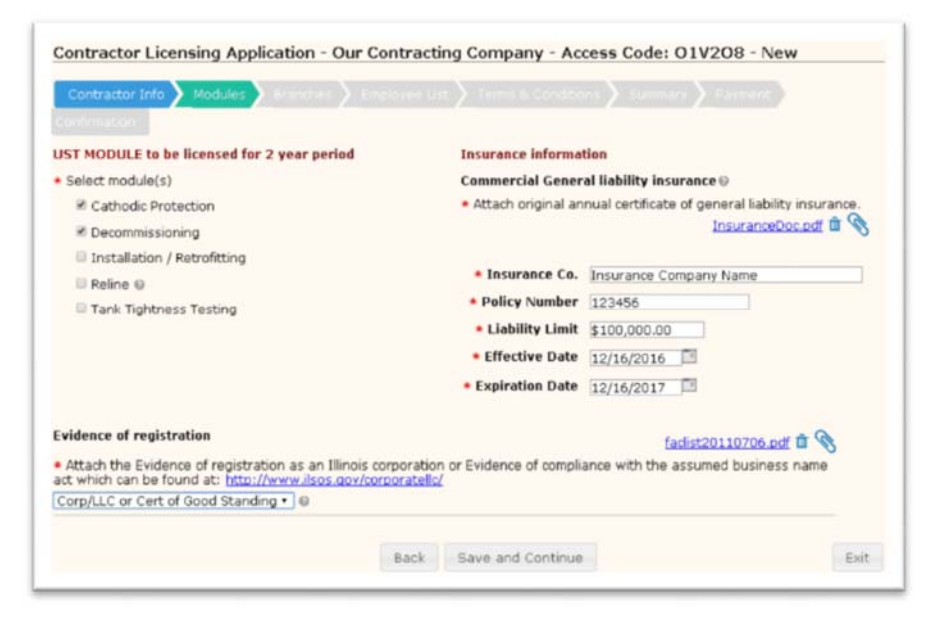

Figure 9: Modules Window

Note: On the Modules page, you will notice that an Access Code is listed in the upper right corner. You may want to write this down. An email will be sent to the address that you entered on the previous page with the same Access Code. If you chose to close the application before you complete it, you will need the Access Code to continue working on the application.

1. Place a check in front of each module that a license is being requested for.

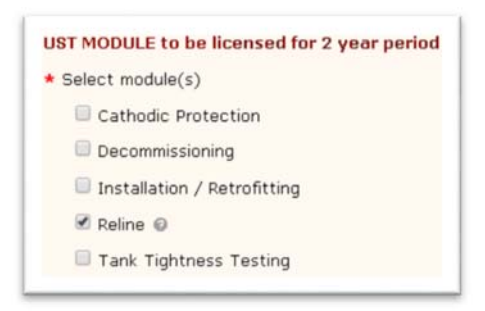

Figure 10: List of Modules

2. The question mark<sup>@</sup> next to Reline will display the text message when you click on it.

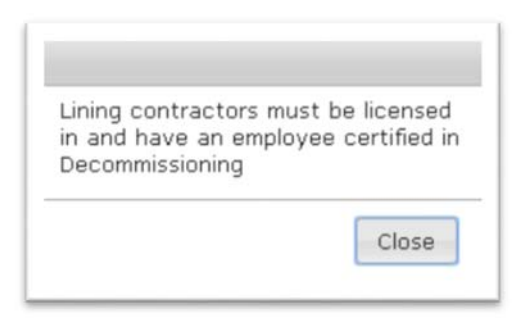

Figure 11: Help Text

3. Enter the data needed in the Insurance Information.

| Commercial General liabil    | lity insurance 🛛                         |
|------------------------------|------------------------------------------|
| ★ Attach original annual cer | tificate of general liability insurance. |
| * Insurance Co.              |                                          |
| * Policy Number              |                                          |
| * Liability Limit            |                                          |
| * Effective Date             |                                          |
| * Expiration Date            | E.C.                                     |

Figure 12: Insurance Information Section

- 4. Attach the original annual certificate of general liability insurance file.
  - a. To do this, you will need to scan it in and save the file as an Adobe Acrobat Document (pdf). Only pdf files are allowed to be uploaded to the system.
  - b. Click on the paper clip icon $^{\circ}$ .

| Organize • New  | folde   | ê                                          |                                        |                    | H • 🛄           | 0                                      |                   |                  |       |  |
|-----------------|---------|--------------------------------------------|----------------------------------------|--------------------|-----------------|----------------------------------------|-------------------|------------------|-------|--|
| 🗽 Recent Places | *       | Documents library<br>Includes: 2 locations |                                        | Arrange            | e by: Folder •  | 8                                      |                   |                  |       |  |
| > Documents     |         | Name                                       | Date modified                          | Туре               | Sze             | 1                                      |                   |                  |       |  |
| Music           |         | Taciist20110630                            | 6/30/2011 #53 AM                       | Adobe Acrobat D    | 49.13           |                                        |                   |                  |       |  |
| Pictures        |         | 5 faciist20110706                          | 7/6/2011 2:44 PM                       | Adobe Acrobat D    | 475 KB          |                                        |                   |                  |       |  |
| Videos          |         | E LeaveRequestReport                       | 4/15/2014 9:33 AM                      | Adobe Acrobat D    | 41 KB           |                                        |                   |                  |       |  |
|                 | ÷       | 🔁 LeaveRequestReportFMLA                   | 4/15/2014 9:34 AM                      | Adobe Acrobat D    | 42 KB           |                                        |                   |                  |       |  |
| Computer        |         | 20<br>20                                   |                                        |                    |                 | Notice of Violation-UST-2009088-201608 | 8/23/2016 3:15 PM | Adobe Acrobet D_ | 53 KB |  |
| Local Disk (C:) |         |                                            | Notice of Violation-UST-2009088-220160 | 8/23/2016 3:10 PM  | Adobe Acrobet D | 62.10                                  | 1                 |                  |       |  |
| Local Disk (E)  |         |                                            | 🔁 PowerBuilder                         | 11/2/2011 10:30 AM | Adobe Acrobat D | 19 KB                                  |                   |                  |       |  |
|                 |         | 🔁 SAP Crystal Reports ActiveX Designer -   | 5/20/2014 8:43 AM                      | Adobe Acrobat D    | 7 KB            | 1                                      |                   |                  |       |  |
| > 💵 Network     |         | 🔁 Untitled.PDFAdobe_Acrobat_Pro[1]         | 10/26/2011 11:27                       | Adobe Acrobet D    | 213 KB          |                                        |                   |                  |       |  |
|                 | *       | 🛃 USTS Invoices                            | 4/24/2012 11:23 AM                     | Adobe Acrobat D    | 13 KB           |                                        |                   |                  |       |  |
|                 | File na | mt                                         |                                        | - Adobe Acrobat    | Document        | -                                      |                   |                  |       |  |

Figure 13: Locate File for Upload

- c. Locate the pdf file, highlight it and click on the Open button.
- 5. You are required to attach the Evidence of registration.

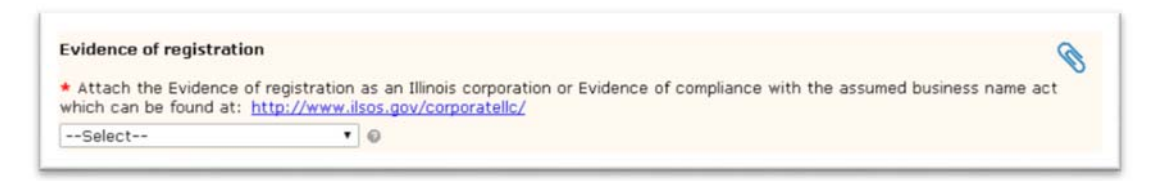

Figure 14: Evidence of Registration

- a. The same rules apply as did for the insurance, the file has to be in pdf format.
- b. There is a link to the ILSOS site where you can obtain a copy to attach.
- 6. Select if it is a Corp/LLC or Cert of Good Standing or an Assumed Business. The question mark icon next to the drop down shows:

| 225 ILCS 729/                                                      | 35 (2): EVIDENCE OF                                                  |
|--------------------------------------------------------------------|----------------------------------------------------------------------|
| corporation or<br>and, when app<br>compliance wit<br>Business Name | other business entity<br>licable, evidence of<br>the Assumed<br>Act; |
|                                                                    |                                                                      |
|                                                                    |                                                                      |

Figure 15: Help Text

- 7. Click Save and Continue.
- 8. If you have not entered an amount that is at least \$1,000,000, you be given a message when you try to Save and Continue.

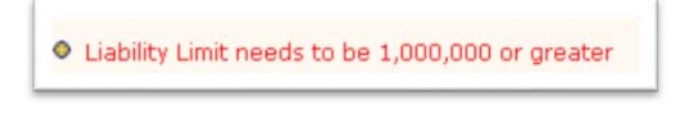

Figure 16: Help Message on Save

#### 1.3 BRANCHES:

| lease add any addit                             | and branch officer if t |                                      |                   |               |                    |          |       |
|-------------------------------------------------|-------------------------|--------------------------------------|-------------------|---------------|--------------------|----------|-------|
| se the edit button                              | to add or edit Branch   | here are none, click Save<br>Modules | and Continue t    | o proceed.    |                    |          |       |
| RANCH OFFICES                                   |                         |                                      |                   |               |                    |          |       |
| KANCH OFFICES                                   |                         |                                      |                   |               |                    |          | O Add |
| Name 🌰                                          | Status *                | Modules                              | Address           | City          | State              | Fee      |       |
|                                                 |                         |                                      | witchie in table  |               |                    |          | _     |
|                                                 |                         | No data a                            | vallable in table | 1             |                    |          |       |
| Showing 0 to 0 of 0                             | entries                 | No data a                            | vallable in cable |               |                    | Previous | Next  |
| ihowing 0 to 0 of 0                             | entries                 | No data a                            | vallable in cable |               |                    | Previous | Next  |
| ihowing 0 to 0 of 0<br>legend<br>Required Field | entries                 | No data a                            | xanable in Cable  | ve Existing ( | Add - will Add New | Previous | Next  |

Figure 17: Branches Window

- 1. The next screen is used to enter any branch office that the Contractor may have.
- 2. To add a new branch, click on the Add button.

| dit branch                                                                          |                                                   |                                                                                  |                      |     |  |
|-------------------------------------------------------------------------------------|---------------------------------------------------|----------------------------------------------------------------------------------|----------------------|-----|--|
|                                                                                     | * Name                                            | A Branch                                                                         |                      |     |  |
|                                                                                     | Address                                           | 123 A                                                                            |                      |     |  |
| Addre                                                                               | ss line 2                                         |                                                                                  |                      |     |  |
| * City<br>* State                                                                   |                                                   | A City<br>IL • 2ip 55655                                                         |                      |     |  |
|                                                                                     |                                                   |                                                                                  |                      |     |  |
| Contact First name<br>Contact Last name                                             |                                                   | Abe                                                                              |                      |     |  |
|                                                                                     |                                                   | Branch                                                                           |                      |     |  |
| oomedet Lu                                                                          | at manne                                          | branch                                                                           |                      |     |  |
| • Conta                                                                             | ict Email                                         | ab@osfm.go                                                                       | /                    |     |  |
| • Conta<br>ranch Phone                                                              | ict Email<br>e Number                             | ab@osfm.go<br>s                                                                  | (                    | Add |  |
| Conta<br>anch Phone<br>Type                                                         | e Number                                          | ab@osfm.go<br>'s<br>tumber                                                       | Ext                  | Add |  |
| * Conta<br>ranch Phone<br>Type                                                      | e Number<br>No dat                                | ab@osfm.go<br>'s<br>Number<br>a available in                                     | Ext                  | Add |  |
| Conta<br>anch Phone<br>Type<br>the branch                                           | No data                                           | ab@osfm.go<br>s<br>sumber<br>a available in<br>in operation?                     | Ext<br>table<br>• Ye | Add |  |
| * Conta<br>ranch Phone<br>Type<br>the branch<br>Select Mode                         | No data<br>currently i                            | ab@osfm.go<br>s<br>sumber<br>a available in<br>in operation?<br>is Branch        | Ext<br>table<br>• Ye | Add |  |
| Conta<br>ranch Phone<br>Type<br>the branch<br>-Select Mode<br>Cathodic              | No dat<br>currently i<br>Protectio                | ab@osfm.go<br>'s<br>Number<br>a available in<br>in operation?<br>is Branch<br>n  | table<br>• Ye        | Add |  |
| Conta<br>ranch Phone<br>Type<br>the branch<br>Select Mode<br>Cathodic<br>Decomm     | No data<br>currently i<br>ules for thi            | ab@osfm.gov<br>s<br>sumber<br>a available in<br>in operation?<br>is Branch       | Ext<br>table<br>• Ye | Add |  |
| Conta<br>ranch Phone<br>Type<br>the branch<br>-Select Mode<br>Cathodic<br>Ø Decommi | No data<br>currently<br>ules for thi<br>Protectio | ab@osfm.gov<br>s<br>sumber<br>a available in<br>in operation?<br>is Branch       | Ext<br>table<br>Ve   | Add |  |
| Conta<br>ranch Phone<br>Type<br>the branch<br>-Select Mode<br>Cathodic<br>Decommi   | No dat.<br>Currently i<br>ules for thi            | ab@osfm.gov<br>*S<br>*umber<br>a available in<br>in operation?<br>is Branch<br>n | Ext<br>table<br>• Ye | Add |  |

Figure 18: Branch Information Entry

- 3. Only the modules that were selected on the Modules window are shown and available to choose.
- 4. Enter all the data.
- 5. A phone number is also required. Click on the Add button.
- 6. Select a type, enter the phone number and Click the Save button.
- 7. Select the modules that the branch will need to be licensed for.
- 8. Click on the Save button.

| ease add any add                 | ditional branch offices, if there are none,                          | click Save and Continue to proceed. |                              |             |
|----------------------------------|----------------------------------------------------------------------|-------------------------------------|------------------------------|-------------|
| RANCH OFFICES                    |                                                                      |                                     |                              | O Ad        |
| ranch                            |                                                                      |                                     |                              |             |
| iditeit                          |                                                                      |                                     |                              |             |
| Branch Name                      | Jorgensen Petroleum Maint Inc                                        |                                     |                              | 🖋 Edit      |
| Branch Name<br>Status            | Jorgensen Petroleum Maint Inc<br>Active                              | Module                              | Expiration Date              | 🖋 Edit      |
| Branch Name<br>Status<br>Address | Jorgensen Petroleum Maint Inc<br>Active<br>1709 A North Fares Avenue | Module<br>Tank Tightness Testing    | Expiration Date<br>6/29/2007 | Fee \$50.00 |

Figure 19: Branches List

- 9. The newly added branch is shown in the list.
- 10. Repeat the above steps for any additional branches that need to be added.
- 11. If you are not adding any branches or are finished with adding branches, click on the Save and Continue button.
- 12. You will be taken to the Employee List window.

#### **1.4** EMPLOYEE LIST:

NOTE: It is required that there be at least one employee certified for each module on the application.

\* See the help document on the Employee List page for in-depth help

1. Click on Add New Employee button. The Edit Employee window opens.

| Employee First Name     Employee Last Name     Employee Middle Name     ICC ID#     Does this employee current                                   | tly work f | or another  | http://verify.iccsa | fe.org/ | Contractor<br>Selected:<br>Cathodic<br>Decommis | Modules:<br>- Active:<br>Protection<br>ssioning<br>Yes O No |                |
|----------------------------------------------------------------------------------------------------|------------|-------------|---------------------|---------|-------------------------------------------------|-------------------------------------------------------------|----------------|
| Certification Module                                                                                                    | ID#        |             | Effective Date      | Exc     | piration Date                                   | Exam with Picts                                             | re ID          |
| Cathodic Protection<br>Testing Only Yes O No O                                                                                                   |            |             |                     |         | p                                               |                                                             | Ø              |
|                                                                                                    |            |             |                     |         |                                                 |                                                             | -              |
| Decommissioning                                                                                                    |            |             |                     |         | E                                               |                                                             | Q              |
| Decommissioning DSHA Certification Module                                                                                                    |            | Effective D | ate                 | Expirat | ion Date                                        | Certificatio                                                | n              |
| Decommissioning DSHA Certification Module OSHA 40 Hour                                                                                           |            | Effective D | ate                 | Expirat | ion Date                                        | Certificatio                                                | 9<br>          |
| Decommissioning DSHA Certification Module OSHA 40 Hour OSHA 8 Hour Refresher                                                                     |            | Effective D | ate                 | Expirat | ion Date                                        | Certificatio                                                | 10<br>10<br>10 |
| Decommissioning DSHA Certification Module OSHA 40 Hour OSHA 8 Hour Refresher Employees that have Testing The Also needs licensed in Decor Legend | modules on | Effective D | ate                 | Expirat | ion Date                                        | Certificatio                                                |                |

Figure 20: Add Employee Entry

- 2. Enter data for the employee.
  - a. Fields requiring data are marked with a red asterisk.
    - i. Employee First Name
    - ii. Employee Last Name
  - b. The ICC ID# can be verified by using the <a href="http://verify.iccasfe.org/">http://verify.iccasfe.org/</a> link.
- 3. Attach Picture ID and Certifications where needed.
  - c. Only PDF file formats are allowed to be uploaded.
  - d. Use the paperclip icon to locate the file.
  - e. Click on the paper clip icon<sup>®</sup>.

|                     | eries   | • occuments •                              |                    | search bocan    | 5713-          | - |  |  |                   |                  |                  |        |  |
|---------------------|---------|--------------------------------------------|--------------------|-----------------|----------------|---|--|--|-------------------|------------------|------------------|--------|--|
| Organize · New      | folde   | £                                          |                    | 1               | H • 🔟          | 0 |  |  |                   |                  |                  |        |  |
| Recent Places       | •       | Documents library<br>Includes: 2 locations |                    | Arrange         | e by: Folder • |   |  |  |                   |                  |                  |        |  |
| Documents           |         | Name                                       | Date modified      | Туре            | Size           |   |  |  |                   |                  |                  |        |  |
| b 🎝 Music           | 11      | Taclist20110630                            | 6/30/2011 E53 AM   | Adobe Acrobat D | 49 KB          |   |  |  |                   |                  |                  |        |  |
| Pictures            |         |                                            |                    |                 |                |   |  |  | 5 faclist20110706 | 7/6/2011 2:44 PM | Adobe Acrobat D_ | 475 KB |  |
| Videos              |         | LesveRequestReport                         | 4/15/2014 9:33 AM  | Adobe Acrobat D | 41.KB          |   |  |  |                   |                  |                  |        |  |
|                     |         | 🔁 LeaveRequestReportFMLA                   | 4/15/2014 9:34 AM  | Adobe Acrobat D | 42 KB          |   |  |  |                   |                  |                  |        |  |
| Computer            | 4       | 1 Notice of Violation-UST-2009008-201608   | 8/23/2016 3:15 PM  | Adobe Acrobat D | 53 KB          |   |  |  |                   |                  |                  |        |  |
| D 🏭 Local Disk (C:) |         | 10 Notice of Violation-UST-2009088-210160  | 8/23/2016 3:18 PM  | Adobe Acrobat D | 62 KB          |   |  |  |                   |                  |                  |        |  |
| Disk (E)            |         | 🔁 PowerBuilder                             | 11/2/2011 10:30 AM | Adobe Acrobat D | 19 KB          |   |  |  |                   |                  |                  |        |  |
|                     |         | 🔁 SAP Crystal Reports ActiveX Designer -   | 5/20/2014 8:43 AM  | Adobe Acrobat D | 7.88           |   |  |  |                   |                  |                  |        |  |
| Network             |         | 🔁 Untitled.PDFAdobe_Acrobat_Pro[1]         | 10/26/2011 11:27 _ | Adobe Acrobat D | 213 KB         |   |  |  |                   |                  |                  |        |  |
|                     |         | 🔁 USTS Invoices                            | 4/24/2012 8:23 AM  | Adobe Acrobat D | 13 KB          |   |  |  |                   |                  |                  |        |  |
| ,                   | File na | me:                                        |                    | - Adobe Acrobat | Document       | • |  |  |                   |                  |                  |        |  |
|                     |         |                                            |                    | Opro            | Cancel         |   |  |  |                   |                  |                  |        |  |

Figure 21: Locate File Upload

f. Locate the pdf file, highlight it and click on the Open button.

| • Employee First Name                                                                                                    | Bob                                                         | ×                                  | Contractor Modules: 0               |  |  |
|----------------------------------------------------------------------------------------------------|-------------------------------------------------------------|------------------------------------|-------------------------------------|--|--|
| • Employee Last Name                                                                                                    | Evans                                                       |                                    | Cathodic Protection                 |  |  |
| Employee Middle Name                                                                                                    | [                                                           |                                    | C Decommissioning                   |  |  |
| ICC ID#                                                                                                    | 123456                                                      | http://verify.iccsafe.org/         |                                     |  |  |
| Does this employee curr                                                                                                    | ently work for another contractor that is licensed by OSFM? |                                    |                                     |  |  |
|                                                                                                    |                                                             | <ul> <li>Upload I</li> </ul>       | Employee's Authorization to Transfe |  |  |
| Does this employee alre<br>■ Yes ○ No                                                                                                    | ady have their o                                            | certification documents on file a  | BobEvanAuth.pdf 🖨 🍕                 |  |  |
| Does this employee alre<br>♥ Yes ○ No<br>What certifications does t<br>♥ Cathodic Protection                                                                                          | ady have their o                                            | certification documents on file at | BobEvanAuth.pdf 🗎 🤇                 |  |  |
| Poes this employee alre<br>■ Yes ○ No<br>What certifications does t<br>@ Cathodic Protection<br>Testing Only Yes ® No                                                                 | ady have their o                                            | certification documents on file at | BobEvanAuth.pdf 🗎 🤇                 |  |  |
| Does this employee alre     Yes ○ No     What certifications does t     Cathodic Protection     Testing Only Yes ® No     Decommissioning                                             | ady have their o<br>his employee cu                         | certification documents on file at | BobEvanAuth.pdf 🗎 🤇                 |  |  |
| Does this employee alre     Yes ○ No     What certifications does t     Cathodic Protection     Testing Only Yes ® No     Decommissioning     OSHA 40 Hour                            | ady have their o<br>his employee cu                         | certification documents on file at | BobEvanAuth.pdf 🗎 🤇                 |  |  |
| Does this employee alree     Yes ○ No     What certifications does t     Cathodic Protection     Testing Only Yes ® No     Decommissioning     OSHA 40 Hour     OSHA 8 Hour Refresher | ady have their o<br>his employee cu<br>O                    | certification documents on file at | BobEvanAuth.pdf 🗎 🤇                 |  |  |

Figure 22: Employee - Currently with another Contractor

- 4. If the employee is working for another contractor, select Yes for 'Does this employee currently work for another contractor that is licensed by OSFM?'.
  - g. Upload the employee's Authorization to Transfer using the paperclip icon to locate the file. This too needs to be in PDF file format.
  - h. If the employee already has their certification documents on file at OSFM, select Yes to 'Does this employee already have their certification documents on file at OSFM?'.
    - i. The Certification and OSHA modules are gone and a question asking which certifications the employee currently has.
    - ii. Select all the certifications that the employee currently has, including OSHA.

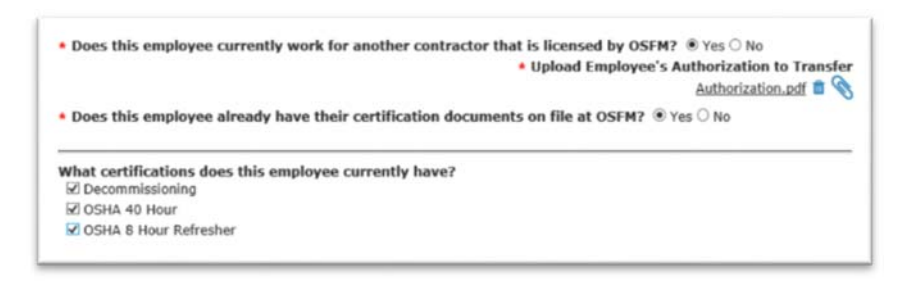

Figure 23: Employee - Certifications on File

- i. If the employee has been working for another contractor, but does not have their certification documents on file at OSFM, select No to 'Does this employee already have their certification documents on file at OSFM?'.
  - i. Select the modules the employee is certified in.
  - ii. Enter the ID#.
  - iii. Enter the Effective and Expiration Date of each module.
  - iv. Upload the Exam Picture ID or Certification for each module selected.
  - v. Add the information for OSHA and upload files for each.

|                                        |                                                                                      |           |                  |                      | <ul> <li>Upload Employe</li> </ul> | e's Authorization to Transfe |  |
|----------------------------------------|--------------------------------------------------------------------------------------|-----------|------------------|----------------------|------------------------------------|------------------------------|--|
| <ul> <li>Does this employee</li> </ul> | already hav                                                                          | e their o | certification do | cumen                | ts on file at OSFM?                | ○ Yes <sup>®</sup> No        |  |
| Certification Module                   | ID#         Effective Date           ommissioning         45654           12/01/2016 |           | Expiration Date  | Exam with Picture ID |                                    |                              |  |
| Decommissioning                        |                                                                                      |           | 12/01/2016       |                      | 12/01/2018                         | PictureID.pdf 🛍 🍳            |  |
| DSHA                                   |                                                                                      | Effectiv  | e Date           | Exp                  | iration Date                       | Certification                |  |
| Certification Module                   | Effective<br>01/10/                                                                  |           | 01/10/2001       |                      |                                    | OSHA40.pdf                   |  |
| Certification Module                   |                                                                                      | 01/10     | /2001            | 01                   | /10/2002                           | OSHA40.pdf                   |  |

Figure 24: Employee – Certifications Not on File

5. If the employee has not been working for another contractor, select No to 'Does this employee currently work for another contractor that is licensed by OSFM?'.

| Employee First Name                                                                      | Johr         | ı                    | Contractor Modules: ◎<br>Selected: ☑ - Active:                               |                |                 |                                |  |
|------------------------------------------------------------------------------------------|--------------|----------------------|------------------------------------------------------------------------------|----------------|-----------------|--------------------------------|--|
| * Employee Last Name                                                                     | Eva          | ns                   |                                                                              |                | Cath            | odic Protection<br>mmissioning |  |
| Employee Middle Name<br>ICC ID#<br>• Does this employee curr                             | 875<br>ently | 4<br>work for anothe | http://verify.iccsafe.org/ er contractor that is licensed by OSFM? O Yes  No |                |                 |                                |  |
| Certification Module                                                                     |              | ID#                  | Effective                                                                    | Date           | Expiration Date | Exam with Picture ID           |  |
| Cathodic Protection<br>Testing Only Yes • No                                             |              | 8754                 | 12/27/                                                                       | 2016           | 12/27/2018      | edapp0.pdf 🛍 📎                 |  |
| Decommissioning                                                                          |              | 9568                 | 12/27/2016 12/2                                                              |                | 12/27/2018      | edapp2.pdf 🛍 📎                 |  |
| OSHA<br>Certification Module                                                             |              | Effective Date       |                                                                              | Expiration     | Date            | Certification                  |  |
| OSHA 40 Hour                                                                             |              | 12/01/2016           |                                                                              | 12/01/2        | 017             | OSHA40.pdf 🛍 📎                 |  |
| OSHA 40 Hour                                                                             |              | 12/01/2010           |                                                                              |                |                 |                                |  |
| OSHA 40 Hour OSHA 8 Hour Refresher                                                       |              |                      |                                                                              |                |                 | 9                              |  |
| OSHA 40 Hour OSHA 8 Hour Refresher Employees that have Testir Also needs licensed in Dec | ng mo        | dules only do not r  | require OS                                                                   | 5HA certificat | ion.            | Ø                              |  |

Figure 25: Employee - Not Currently with another Contractor

- 6. Select the modules the employee is certified in.
- 7. Enter the ID#.
- 8. Enter the Effective and Expiration Date of each module.
- 9. Upload the Exam Picture ID or Certification for each module selected by using the paperclip icon to locate the pdf file.
- 10. Add the information for OSHA.
- 11. Click on the Save button, then Close.
- 12. If any item is incomplete you will receive a message in red print displayed in the upper left corner. Correct these and Save again.

| lit Employee                                                                   |    |
|--------------------------------------------------------------------------------|----|
| TOF                                                                            |    |
| rst Name is Required in order to save<br>ast Name is Required in order to save | e. |

Figure 26: Help Message

- 13. Click on the Close button.
- 14. Repeat the above steps for each employee being added.

| vlication and add their certificat | tions Contractor Modules:<br>Selected:<br>Cathodic Protection<br>Cathodic Protection<br>Cocommissioning |
|------------------------------------|----------------------------------------------------------------------------------------------------|
| ifications                         |                                                                                                    |
|                                    |                                                                                                    |
|                                    | 🖋 Edit 🔋 Remove                                                                                         |
|                                    |                                                                                                    |
| Candidate ID                       | Expiration                                                                                              |
|                                    |                                                                                                    |
|                                    |                                                                                                    |
|                                    |                                                                                                    |
|                                    | BobEvanAuth.p                                                                                           |
|                                    | 🖌 Edit 🛛 🛱 Remove                                                                                       |
|                                    |                                                                                                    |
|                                    |                                                                                                    |
| Candidate ID                       | Expiration                                                                                              |
| Construction of the second         |                                                                                                    |
| 8754                               | 12/27/2018                                                                                              |
|                                    | Candidate ID                                                                                            |

Figure 27: Certified Employee List

- 15. On the Employee List page, you will see the employees you've added.
- 16. When all the employees have been added, click on the Save and Continue button.

#### 1.5 TERMS & CONDITIONS:

- 1. Select that As Representative of 'contractor', I agree to the Terms and Conditions.
- 2. Save and Continue.

#### 1.6 SUMMARY:

- 1. A Summary page of the application is shown for you to review.
  - a. If changes need to be made, click on the Back button or use the chevron progress bar to return to a specific window.
    - I. You will be asked if you like to save changes before leaving the page.
  - b. If the application is complete, click on Continue to Payment button.

| ontractor Inform      | nation                 |                    |                           |            |                  |            |
|-----------------------|------------------------|--------------------|---------------------------|------------|------------------|------------|
| ontractor Info        |                        |                    | Contact Info-             |            |                  |            |
| Contractor Name       | I'm A New Contractor   |                    | Contact Name Your Contact |            |                  |            |
| Address               | 1234 Your City St      |                    | Email Addre               | ss YourE   | mail@address.com | m          |
| Country               | Your City, IL 65555    |                    | Mob                       | ile (555)  | 555-5555         |            |
| County                | Sangamon               | A                  |                           |            |                  |            |
| EEIN                  | (555) 555-5555 #Xt(222 | 2                  |                           |            |                  |            |
| anches                |                        |                    |                           |            |                  |            |
| odules                |                        |                    |                           |            |                  |            |
| elected Modules       |                        |                    | Insurance Info-           |            |                  |            |
|                       | Decommissioning        |                    | Insurance C               | o. Your    | Insurance Co     |            |
|                       | Reline                 |                    | Policy Numb               | er 12343   | 56               |            |
|                       |                        |                    | Liability Lin             | nit \$1,00 | 0,000.00         |            |
|                       |                        |                    | Effective Da              | te 3/9/2   | 017              |            |
|                       |                        |                    | Expiration Da             | CO 3/9/2   | 010              |            |
| odule Files           |                        |                    |                           |            |                  |            |
| ype                   |                        |                    | Fi                        | le Name    |                  |            |
| ertificate of Insurar | 900 Standing           |                    | 1                         | surance.p  | f Reg adf        |            |
| orphics of certors    | sood standing          |                    |                           |            | LOS MIKO         |            |
| nployees              |                        |                    |                           |            |                  |            |
| Your Employee         | - ICC#: 13215          |                    |                           |            |                  |            |
| New                   |                        |                    |                           |            |                  |            |
| Certifications:       |                        |                    |                           |            |                  | 100        |
| Туре                  |                        | Certification      | Candid                    | ate ID     | Effective        | Expiration |
| Decommissioning       |                        | Decommisioning.pdf | 13213                     | 5          | 3/9/2017         | 3/9/2019   |
| Reline - Some M       | lanufacturer           | ManufacturerID.pdf |                           |            | 3/9/2017         | 3/9/2019   |
| USHA 40 HOUR          |                        | Content por        |                           |            | 3/9/2017         | 3/9/2018   |

Figure 28: Application Summary

#### PAYMENT:

- 1. On the Payment page, you are shown the modules that were selected and the amount for each. If there were branches added, you will also see those listed with the amount for them.
- 2. Select if the payment is to be submitted online or through the mail.

| Payment                                                                                                    |                                   |
|----------------------------------------------------------------------------------------------------|-----------------------------------|
| Please select whether you're going to pay online or whether you're going to mail in your payme<br>Note: Paying by mail will significantly increase approval time. | at with your application summary. |
| Module                                                                                                    | Fee                               |
| Module: Cathodic Protection                                                                                                    | 1000.00                           |
| Module: Decommissioning                                                                                                    | 1000.00                           |
| Branch: A Branch - Cathodic Protection                                                                                                    | 50.00                             |
| Branch: A Branch - Decommissioning                                                                                                    | 50.00                             |
| Showing 1 to 4 of 4 entries                                                                                                    | Previous Next                     |
| Total Amount Owed: \$2100.00                                                                                                    |                                   |
| O Pay Online                                                                                                    |                                   |
|                                                                                                    |                                   |

Figure 29: Payment Window

3. Click on the Continue button.

| otal Amount Owed: \$2100.00                                                                                                    |                                 |                                                                     |                                                   |
|----------------------------------------------------------------------------------------------------|---------------------------------|---------------------------------------------------------------------|---------------------------------------------------|
| Pay Online                                                                                                    |                                 |                                                                     |                                                   |
| Mail Dayment                                                                                                    |                                 |                                                                     |                                                   |
|                                                                                                    |                                 |                                                                     |                                                   |
|                                                                                                    |                                 |                                                                     |                                                   |
| lail Payment                                                                                                    |                                 |                                                                     |                                                   |
| tail Payment<br>for some reason you are unable to pay online you can see<br>avable to the Office of the State Fire Marshal. Please not | nd a check or<br>e this will in | money order in the amount of \$20                                   | 0.00 (for each site). Please make                 |
| tail Payment<br>for some reason you are unable to pay online you can ser<br>ayable to the Office of the State Fire Marshal. Please not | nd a check or<br>e this will in | money order in the amount of \$20<br>crease the approval time by up | 00.00 (for each site). Please make<br>to 14 days. |

Figure 30: Select Payment Method – Mail Payment

| 0101 / 11100111 Offes: \$2100.00                                                                                 |                                                                                                    |                                                                   |
|----------------------------------------------------------------------------------------------------|----------------------------------------------------------------------------------------------------|-------------------------------------------------------------------|
| Pay Online                                                                                                    |                                                                                                    |                                                                   |
| Mail Payment                                                                                                    |                                                                                                    |                                                                   |
| ay Online                                                                                                    |                                                                                                    |                                                                   |
| ress continue to proceed to the pay<br>pplication summary page is displ                                          | ment screens. Do not close the browser window until the payme<br>ayed.                                                                                                    | nt process is complete and th                                     |
| We Accept: DISCOVER                                                                                              | VISA eCheck                                                                                                    |                                                                   |
| or issues with online payments conta                                                                             | ct OSFM - Division of Petroleum & Chemical Safety at 217-785-1020.                                                                                                    |                                                                   |
| here is a convenience fee charge<br>he Office of the State Fire Marshal do<br>rocessing company and will show on | d for using this system. The fee is not charged or collected by the 0<br>es not receive any portion of the convenience fee. The convenience fe<br>your credit card statement as a separate entry. | office of the State Fire Marshal.<br>ee is charged by the payment |
| lick on the Illinois State Trassurar E                                                                           | Pay link to find out more information about convenience fees and to s                                                                                                    | iee a FAQ.                                                        |
| and of the minors state measures                                                                                 |                                                                                                    |                                                                   |

Figure 31: Select Payment Method – Pay Online

4. When selecting Pay Online you will be taken to a secure site to enter your payment information. Fill out the required information and submit the payment. Make sure you click the close button on the payment summary page to return to the license application summary. Once you have completed payment you will be brought back to the Confirmation page.

At any point, you can exit the application with the data that was entered and saved still completed. You can return to complete the application by selecting the Continue with Unsubmitted Application button.

| This site allows any corpor | ation, partnership or other business entity that installs, removes, upgrades, repairs, tests or lines              |
|-----------------------------|----------------------------------------------------------------------------------------------------|
| underground storage tank    | is in Illinois to submit an online application to apply for a ilcense from the Offee of the State Fire Marshal. It |
| order to use the online app | plication system, you must provide an email address associated with the applicant submitting this                  |
| application. This email add | frees will only be used for communication purposes and will not be shared with anyone. If you do not have          |
| an email address, you mu    | at submit the application by mail. Click there to access the Application to emailed.                               |
| Please save the Access      | Code, it is required to re-open the application if you close the browser. (The access code will appea              |
| at the top of the page and  | will be e-mailed after the contractor information is saved on the next page)                                       |
|                             | Start a New Application                                                                                            |
| You can search for an app   | lication that you had previously started, not yet submitted, and continue working on it by entering the            |
| Application ID that was pr  | ovided to you when you first started the application and your email address.                                       |

*Figure 32: Continue with Unsubmitted Application* 

Enter the Access Code along with the email address, click on the Search button.

| ter the Access Code that was provided | to you when you first started the application. The correct email address must also be |
|---------------------------------------|---------------------------------------------------------------------------------------|
| itered.                               |                                                                                       |
| Access ID                             |                                                                                       |
| * Email                               |                                                                                       |

Figure 33: Enter Access ID and Email

#### **1.7** APPLICATION RESULTS

After you submit the application, OSFM will review it. During the review process more information may be needed before the application can be approved.

#### 1.7.1 Returned for Corrections

If more information needs to be included, OSFM staff person will send an email to the address entered on the application. The email will include a link to open the 'Continue Unsubmitted Contractor License Application' page along with your Access ID to make the necessary changes.

From SFMUSTIL@FDMAIL.SFM.ILLINOIS.GOV Subject Contractor Licensing Application: Y9N9L1 A Contractor Licensing application has been returned for corrections. Access ID: <u>Y9N9L1</u> <u>Click Here to open application</u>

Figure 34: Return Email for Corrections

- 1. Click on the link.
- 2. Enter the email addressed entered on the application.

- 3. Enter the Access ID
- 4. Click on the Search button.

| nter the Access Code that was provided<br>ntered. | to you when you first started the application. The correct email address must also be |
|---------------------------------------------------|---------------------------------------------------------------------------------------|
| Access ID                                         |                                                                                       |
| * Email                                           |                                                                                       |
|                                                   | Count                                                                                 |

Figure 35: Enter Access ID and Email

- 5. Look for the highlighted section.
- 6. OSFM staff person will have entered what is needed for that section.

| There is an issue with this section eviewer's Comments                                                |                                              | Issue resolved             |                                   |                                    |
|----------------------------------------------------------------------------------------------------|----------------------------------------------|----------------------------|-----------------------------------|------------------------------------|
| 2/7/2017 3:01 PM<br>dfafdadfadf                                                                       |                                              |                            |                                   |                                    |
| ndate Section                                                                                         |                                              |                            |                                   |                                    |
|                                                                                                    |                                              |                            |                                   |                                    |
| test test - ICC#:                                                                                     |                                              |                            |                                   |                                    |
| test test - ICC#:<br>New<br>Certifications:                                                           |                                              |                            |                                   |                                    |
| test test - ICC#:<br>New<br>Certifications:<br>Type                                                   | Certification                                | Candidate ID               | Effective                         | Expiration                         |
| test test - ICC#:<br>New<br>Certifications:<br>Type<br>Decommissioning                                | Certification<br>Test%3F.pdf                 | Candidate ID               | Effective<br>2/7/2017             | Expiration<br>2/7/2019             |
| test test - ICC#:<br>New<br>Certifications:<br>Type<br>Decommissioning<br>Installation / Retrofitting | Certification<br>Test%3F.pdf<br>Test (1).pdf | Candidate ID<br>123<br>123 | Effective<br>2/7/2017<br>2/7/2017 | Expiration<br>2/7/2019<br>2/7/2019 |

Figure 36: Section Needing Corrected

7. Click on the 'Update Section'. What you will need to update will depend on the section that is highlighted. The above image is an example of additional information needed on an employee.

| There is an issue with this section | <ul> <li>Issue resolved</li> </ul> |
|-------------------------------------|------------------------------------|
| eviewer's Comments                  | Enter comments                     |
| 2/7/2017 3:01 PM<br>adfafdadfadf    | aadfadsfadsf                       |

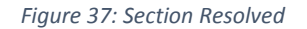

- 8. The 'Update Section' link will open whichever section needs the additional information.
  - Make the necessary changes.
  - Place a tick in 'Issue Resolved'.
  - o Enter any comments that are needed.
  - Click on the Save and Continue button. You will be taken back to the full application page.
- 9. After you have made the changes, click on the Resubmit button located at the bottom of the page.

#### 1.7.2 Approved

Once OSFM has approved it, you will also be sent an email with instructions on how to activate your online account.